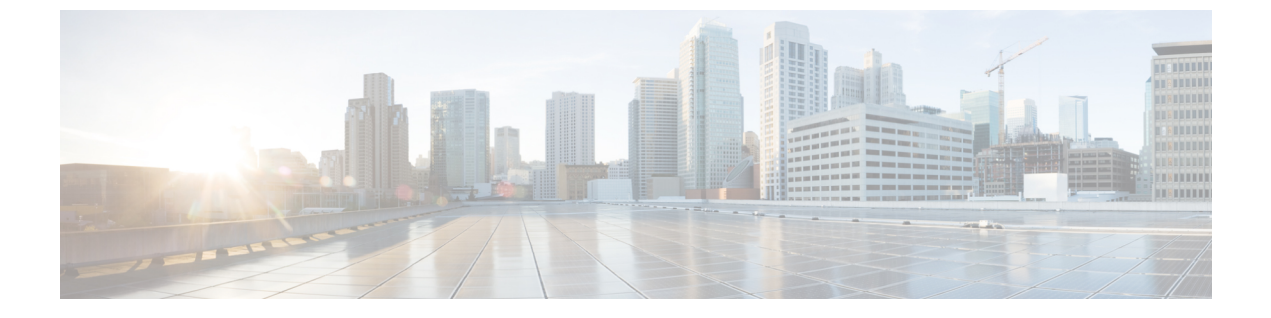

## TS エージェントの管理

- ・現在のユーザ セッションの終了 (1ページ)
- •TS エージェント サービス コンポーネントの状態の表示 (1ページ)
- •TS エージェントプロセスの開始と停止 (2ページ)
- •TSエージェントアクティビティログのサーバでの表示 (2ページ)
- •TSエージェントのアンインストール (2ページ)

#### 現在のユーザ セッションの終了

ネットワークからユーザをログオフしてそのセッションを終了するには、次の手順を使用しま す。

- ステップ1 管理者特権を持つユーザとして TS エージェント サーバにログインします。
- ステップ2 [開始 (Start)]>>[すべてのプログラム (All Programs)]>[タスク マネージャ (Task Manager)]を開き ます。
- ステップ3 [詳細の表示 (More Details)]をクリックして、ウィンドウを展開します。
- **ステップ4** [ユーザ (Users)] タブをクリックします。
- ステップ5 (任意) セッション終了の対象ユーザに通知を行う場合、当該のユーザセッションを右クリックし、[メッ セージの送信 (Send message)]を選択します。
- ステップ6 当該のユーザ セッションを右クリックし、[サインオフ (Sign off)]を選択します。
- ステップ7 [ユーザのサインアウト (Sign out user)]をクリックし、アクションを確定します。

# TS エージェント サービス コンポーネントの状態の表示

TSエージェントサービスコンポーネントが実行されていることを確認するには、次の手順を 使用します。サービスコンポーネントの詳細については、シスコターミナルサービス(TS) エージェントについてを参照してください。

- ステップ1 管理者特権を持つユーザとしてサーバにログインします。
- ステップ2 [開始 (Start)]>[ツール (Tools)]>[サービス (Services)]を開きます。
- ステップ3 CiscoTSAgent に移動し、[状態 (Status)]を表示します。
- **ステップ4** (任意) TS エージェント サービス コンポーネントが停止している場合は、TS エージェント プロセスの開始と停止 (2ページ)の説明に従って、TS エージェント サービスを開始してください。

#### TS エージェント プロセスの開始と停止

TS エージェント サービス コンポーネントを開始または停止するには、次の手順を使用します。

- ステップ1 管理者特権を持つユーザとしてサーバにログインします。
- ステップ2 [開始 (Start)]>[管理ツール (Administrative Tools)]>[サービス (Services)]を開きます。
- ステップ3 CiscoTSAgent に移動し、右クリックして、コンテキストメニューを表示します。
- ステップ4 [開始(Start)]または[停止(Stop)]を選択し、TS エージェント サービスを開始または停止します。

# TS エージェント アクティビティ ログのサーバでの表示

サポートから求められた場合、次の手順に従って、サービスコンポーネントのアクティビティ ログを表示します。

[ツール(Tools)]>[イベント ビューア(Event Viewer)]>[アプリケーションおよびサービスのログ (Applications and Services Log)]>[ターミナル サービス エージェント ログ(Terminal Services Agent Log)]を開きます。

## TS エージェントのアンインストール

サーバから TS エージェントをアンインストールするには、次の手順を使用します。TS エー ジェントをアンインストールすると、インターフェイス、サービス、およびドライバがサーバ から削除されます。TS エージェントをアンインストールすると、Firepower Management Center に報告されたアクティブなユーザセッションも終了します。強力な暗号化への変更は、削除さ れません。

ステップ1 管理者特権を持つユーザとしてサーバにログインします。

ステップ2 [開始(Start)]>[コントロールパネル(Control Panel)]を開きます。

- ステップ3 [すべてのコントロール パネル項目 (All Control Panel Items)]>[プログラムと機能 (Programs and Features)]をクリックします。
- **ステップ4** [ターミナル サービス エージェント (Terminal Services Agent)]を右クリックし、[アンインストール (Uninstall)]を選択します。